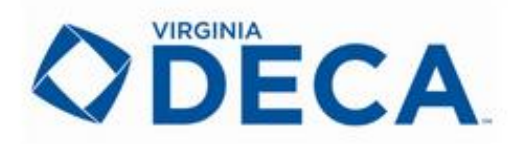

**VIRGINIA DECA**State Leadership Conference Registration Information

# **VA DECA SLC Registration Guide** March 3-5, 2023

Questions? Email StateAdvisor@vadeca.org

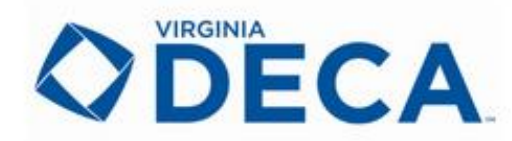

**State Leadership Conference** Registration Information

# TABLE OF CONTENTS

The following items are clickable links, allowing you to jump to a section quickly. To return to this page, click "Return to Home" located in the footer of each page.

Timeline of Events and Due Dates

Registration

Conference Lodging

Safety & Mitigation Measures

Competitive Events – General Information

• Testing

**Officer Elections** 

Scholarship Interviews

Academies

Annual Report

Individual & Chapter Mini Grants

ICDC Eligibility

**Registration Site Instructions** 

Test Site Instructions

Written Event Submission Instructions

# TIMELINE OF EVENTS

| DATE        | DESCRIPTION                                                                         | ADDITIONAL DETAIL                                                                                                    |
|-------------|-------------------------------------------------------------------------------------|----------------------------------------------------------------------------------------------------|
| Jan 3-6     | State Officer Candidate Testing                                                     |                                                                                                    |
| Jan 13      | SLC Mini Grants Dues – Individual & Chapter Available                               | Link to Application – Individual<br>Link to Application - Chapter                                                                                                    |
| Jan 9-13    | State Officer Candidate Phone                                                       | Details will be sent to candidates                                                                                                    |
| Jan 5       | SLC Registration Opens                                                              | https://www.decaregistration.com/va                                                                                                    |
| Jan 13      | Outstanding Chapter Advisor<br>Award Due                                            | Outstanding Advisor Application                                                                                                    |
| Jan 13      | Friend of DECA Award Due                                                            | Friend of DECA Award Nomination                                                                                                    |
| Jan 13      | Annual Report Due –<br><u>Submission Instructions</u>                               | Annual Report Submission Site                                                                                                    |
| Jan 13      | VA DECA Membership submitted & paid for SLC Eligibility                             | DECA Membership Site                                                                                                    |
| Jan 25      | SLC Registration Closes                                                             |                                                                                                    |
| Feb 8       | Written Events Due                                                                  | Advisor Submission Site<br>(Site will open Feb. 1)                                                                                                    |
| Feb 8       | SLC Last day for drops with partial refund                                          |                                                                                                    |
| Feb 17      | SLC Payment Due                                                                     | Check payable to:<br>Treasurer of Virginia Tech with DECA<br>noted in the memo line<br>Mail to:<br>VCE-DECA<br>115 Hutcheson Hall (0908)<br>250 Drillfield Drive<br>Blacksburg, VA 24061 |
| Feb. 13-17  | SLC Testing Online                                                                  | Student Testing Link<br>Proctor Access Link                                                                                                    |
| Feb. 17     | Voting Delegate Information Due                                                     | Form available in February                                                                                                    |
| Feb 17      | SLC Substitutions – Last Day                                                        | Substitution Form Available at Close of Registration                                                                                                    |
| Feb 27 - 28 | Scholarship Interviews - evenings                                                   | Candidates will be sent links to schedule times                                                                                                    |
| March 3     | Opening Session                                                                     | See Conference Agenda                                                                                                    |
| March 4     | Competitive Events<br>Leadership Academy<br>Business Session<br>Mini Awards Session | See Conference Agenda                                                                                                    |
| March 5     | Closing Session<br>Grand Awards                                                     | See Conference Agenda                                                                                                    |

#### **Conference Registration**

- Opens Jan. 6 – 25, 2023
- Registration Site: https://www.decaregistration.com/va •
- Detailed instructions for the registration site can be found on page 11 of this document.

#### **Registration Options**

Registration fees apply to advisors, chaperones and student participants.

#### **Conference Only**

- Registration fees apply to advisors, chaperones, and students.
- Conference participants will receive the following registration materials:
  - Conference T-Shirt Name Tag Conference Program App Access Access to Leadership Village activities – Access to Live Stream of sessions for family and friends

#### **Conference Including Dinner Friday Night**

- Registration fees apply to advisors, chaperones, and students.
- Includes Friday Night Dinner at the Convention Center •
- Conference participants will receive the following registration materials:
  - Conference T-Shirt Name Tag Conference Program App Access Access to Leadership Village activities - Access to Live Stream of sessions for family and friends

#### Saturday Night Meal available

- purchased as option Item
- NOTE: You must register your entire chapter advisors, students & chaperones for the same meal registration option.
- Chapters registering for either option with a meal(s) will receive wristbands that must be worn to meal functions.

### **Registration Guidelines**

- Chapters are expected to adhere to DECA's guideline for student to adult ratio 10:1. (For ICDC this ratio will be 8:1 per DECA Inc. requirement)
- All registrations will be monitored for compliance.
- All Chaperones & Advisors must be registered for the conference
- Advisors may NOT register as chaperones this will be monitored with revised registration & invoices sent if changes are necessary.

## **Conference Lodging**

LODGING – RATE INCLUDES TAXES AND FEES AND ARE PER NIGHT.

- Chapters will be notified of their assigned hotel property. These assignments are conditional and may be adjusted after registration closes.
  - It is possible that chapters will need to be moved after registration closes in order to fill required hotel blocks. You will be notified if your chapter is affected.

# \$125.00

#### \$155.00

\$35.00/person

#### **Return Home** 3 | Page

- Please see the website for the list of hotel assignments. <u>https://vadeca.org/events/state-leadership-conference.html</u>
- Lodging and Registration will be on one bill in the online registration system.
- Invoices will include message with breakdown of lodging rate, taxes, and fees to assist with Perkins reimbursements
- All chapters must utilize lodging within DECA's hotel blocks. No independent arrangements can be made.

#### **Documents Required During Registration**

- <u>My Options Registration Card</u> this will be electronic form that is collected by DECA Inc, for all students. Students will complete this after registration is submitted. Advisor will receive instructions and links to forms
- <u>Acknowledgement of Abuse and Molestation policy</u> All registered advisors will receive information and a link to sign documentation that they have received and acknowledge the VA DECA policy. This is a requirement of our insurance underwriter and simply acknowledges that you have received a copy of the policy (a copy of the policy will be sent to you).
- <u>SLC Test Security Agreement</u> All advisors must complete this form before testing begins. Due date is Feb. 12, 2022. Link to form is on page 9 of this document.
- Advisors should have already submitted the <u>Advisor Statement of Compliance and</u> <u>Responsibility</u> via email. Advisors will be contacted individually if this is missing.

#### Safety and Mitigation Measures

- All local, state, and federal mandates will be followed according to guidance at the time of the conference.
- Hand sanifizing stations will be placed throughout the convention center.

**Lodging:** The number of students per room is a local school division or parent determination. VA DECA will work with our hotel partners to accommodate rooming requests.

**Competitive Events:** Revised guidelines will be provided in February to attendees based on guidance available closer to the conference.

General Sessions: Revised guidelines will be provided in February to attendees based on guidance available closer to the conference.

Backstage during the general sessions:

- hand sanitizing stations will be used at each medal pick up table
- students reporting backstage will be spaced as much as feasible with the space we have
- access to the backstage area will be limited with reduced staff as much as possible

**Business/Election Session:** All activities during the session will be handled electronically – no paper processes. Delegates check in will be done utilizing QR codes or similar technology. No paper ballots will be used. Delegates will be using their own smart phone to vote electronically. No paper ballots will be used. If you have a student that does not have access to an electronic device please contact Ryan Witzig at <u>StateAdvisor@vadeca.org</u> to make arrangements for your student to participate.

#### Additional Registration Options

#### Alumni Dues – 2023-24:

If you want senior Alumni Dues for 2023-24 invoiced with your registration, you may add it as an option Item. Alumni Dues can be found under "Items" in the registration. Seniors prepaid with registration, will receive recognition on screen at the opening session and will receive a free alumni t-shirt with their conference materials.

#### **Request for Accommodations:**

Advisors should complete the request at the link below for any students that have an IEP indicating a need for accommodations for testing or role play participation. Extended time will be 1 ½ time unless otherwise specified in the IEP. Advisors may use this form to request adult attendee needs as well.

Request for Accommodations

#### **Payment Information – Due February 17**

#### Payments:

All Payments should be remitted to: Treasurer of Virginia Tech with DECA noted in the memo line

AND Mailed to: VCE-DECA 115 Hutcheson Hall (0908) 250 Drillfield Drive Blacksburg, VA 24061

#### **Refunds:**

- A partial refund of \$40.00 for registration can be given if the request is received by Feb. 8. After Feb. 8, refunds will not be given.
- For students who registered in a written event, and do not submit the project by the due date, their registration will be moved to Leadership Academy participation.

It is imperative that you get commitments from students prior to registration closing on Jan. 25! WHY: Once registration closes VA DECA commits to orders for T-shirts, programs, conference, materials, meals, etc. Once those orders are placed, we cannot refund money spent.

Substitutions: Substitutions can be made in SBE, and Leadership Academy until Feb. 17.

#### **Competitive Event Eligibility**

Chapters may register students according to the scales below.

#### Individual Events, Principles Events (including Financial Literacy), VA Only Freshmen events - These

events advance to SLC from DLC based on the district's total membership

- Districts with 1 225 members: 1st place advances
- Districts with 226 375 members: 1<sup>st</sup> & 2<sup>nd</sup> place advances
- Districts with 376 525 members: 1<sup>st</sup>, 2<sup>nd</sup>, & 3<sup>rd</sup> place advances
- Districts with 526+ members: 1<sup>st</sup>, 2<sup>nd</sup>, 3<sup>rd</sup>, & 4<sup>th</sup> place advances

Team Decision Making Events – These events are based on each chapter's total membership

- Chapters with 0 35 members: 2 teams total
- Chapters with 36 47 members: 3 teams total
- Chapters with 48 60 members: 4 teams total
- Chapters with 61 72 members: 5 teams total
- Chapters with 73 85 members: 6 teams total
- Chapters with 86 97 members: 7 teams total
- Chapters with 98 110 members: 8 teams total
- Chapters with 111 135 members: 9 teams total
- Chapters with 136 160 members: 10 teams total
- Chapters with 161+ members: 11 teams total

Written & Prepared Events – Every chapter is permitted two entries per category

**<u>SBE</u>** – Every chapter is permitted one entry in each category

**Leadership Academy** – Every chapter is permitted up to 5 students (If you are a new chapter and would like to request additional slots, please email Ryan Witzig, <u>stateadvisor@vadeca.org</u>)

#### **Competitive Event – General Information**

**Dress Code:** All competitors should be professionally dressed. DECA Inc dress code will be enforced for all students appearing before judges.

NOTE: If a collared shirt is worn, a tie or scarf is required. If a blouse is worn, a scarf is NOT required. Please see the complete dress code for all requirements.

Dress code details can be found at <a href="https://www.vadeca.org/state-leadership-conference">https://www.vadeca.org/state-leadership-conference</a>

Judges: Chapters are encouraged to assist in recruiting judges who are business professionals. We will need both on site judges and those who are comfortable working in an electronic format to evaluate written events prior to the conference. Chapters will receive a credit toward ICDC for each judge recruited.

Please share the Judge Application link with any individuals you feel would make a good judge for both role play and written/prepared events. <u>bit.ly/SLCJudge23</u>

#### Testing | February 13-17, 2023

- ALL testing will occur on Monday through Friday 2/13 2/17 between the hours of 7:00AM 6:00PM.
- All testing must be proctored by an adult who is not the students marketing teacher.
- All Advisors must complete the SLC Test Security Agreement. https://www.cognitoforms.com/VADECA1/SLCTestSecurityAgreement
- The proctor site will be available to advisors beginning on February 9<sup>th</sup> to begin printing test tickets. You can also get tickets any day during the testing window. Test tickets will be the same regardless of the day you print them.
- Detailed testing instructions begin on page 17 of this document.

#### **Testing Protocols:**

- All testing will be done in a proctored test environment
- Test is 100 questions and students have 90 minutes to complete the test
- Only one question will appear on the screen at a time
- Calculators are available in the testing window

#### Technology Information:

Please confirm the following testing requirements prior to the day of administering exams:

- Internet Explorer 7 or higher or FireFox 3.0 or higher. Safari may work but tends to be problematic.
- We suggest using a Windows XP or higher operating system, but any OS with a supported browser should work as long as it supports current JavaScript.
- If you have a pop-up blocker, it must be turned off for this site.
- The most common problem is the site being blocked by filtering agents put in place by the IT department at the school or district level. Make sure you get with the proper technician to ensure that the site will be allowed through <u>PRIOR TO THE TESTING DATES</u>.

#### **Required Settings:**

- Your browser must have JavaScript enabled
- If you have a pop-up blocker, it must be disabled for this site
- Make sure that you get with the proper technicians to make sure that the site is not blocked by our school or district BEFORE testing begins.

#### **Competitive Events - Written Events**

ALL Written Events (both 10- and 20-page papers) will be submitted **by the advisors** online by 11:59pm on February 8, 2023. **<u>READ THE GUIDELINES BELOW!</u>** 

#### Written Projects:

- Written projects may only be submitted as a PDF document
- Only one file is uploaded
  - If students created their project in multiple files (ex: cover page, table of contents, and body of the paper) you can merge them
    - SmallPDF
    - PDFSimpli
    - <u>Help from Adobe</u>

- Projects can be no larger than 11.9 MB
  - If you have an issue with file size, try compressing the file
    - Help from Adobe
    - <u>5 Ways to reduce the size of a PDF</u>
- Need help with page numbering?
  - Inserting page numbers beginning with Executive Summary
- Recommend you DISCOURAGE students from writing the entire paper in Canva. Canva is a great resource for graphics and added elements but is NOT a good place to write content.

Penalty Points will be assessed prior to SLC from the online submission.

#### Written Events will not be accepted after February 8th

Instructions for submitting written events can be found on page 18 of this document.

#### **Officer Elections**

All State Officer Applicants should reference the new Chapter Management Guide – Section H for application and campaign information (available to students at https://www.vadeca.org/student-recognition-and-forms).

#### Voting Delegates:

Advisors will complete a form prior to SLC to determine voting delegates. Student emails will be required. <u>Voting delegate emails must be an address that is able to accept email from outside your school division</u>. NO substitutions of voting delegates may take place after Feb. 17.

All voting will take place at the business session on Saturday March 4, 2023. Voting will be done using Election Buddy which will require all delegates to have access to a smart phone during the meeting.

Delegates receive one vote. If you have more than one vote you need to designate a delegate for each vote your chapter has AND assure that all delegates are at the business session. Chapter Voting Delegate Allocations:

- Chapter membership 1 99: 1 delegate
- Chapter membership 100 199; 2 delegates
- Chapter membership 200 +: 3 delegates

#### **Scholarship Interviews**

Scholarship interviews will be conducted in the evening on Monday Feb. 27 and Tuesday Feb. 28. Students will be scheduled using a doodle form. Link to the form will be sent to scholarship finalists. The interview will be conducted in a live Zoom session and will NOT be recorded.

#### **Annual Report**

The submission of the Annual Report is online. <u>https://www.decaregistration.com/va-16</u> Detailed submission instructions can be found in the Chapter Management Guide folder in the linked Google Folder <u>https://vadeca.org/advisors/advisors-resources/index.html</u>. (Password to advisor page: TeachVA)

#### Academies

#### State Leadership Development Academy (SLDA)

- SLDA participants will have the opportunity to participate in different tracks.
- One of your SLDA participants can also act as your voting delegate if desired.
- Details about topics and programming for SLDA will be available prior to SLC.
- All competitors are welcome to join a track when not competing.

Each chapter can send up to five students for SLDA. If you are a new chapter and would like to request additional slots for SLDA, email Ryan at StateAdvisor@vadeca.org

#### School Based Enterprise Academy

We will NOT have an SBE Academy this year.

We will have competitive event for both certified and exploring chapters. See event guidelines for both posted at vadeca.org.

#### Mini Grants

#### Individual Mini Grants

Students may apply for individual mini grants to help with the cost of SLC registration. Link to application form: Individual Mini Grant Application

- This grant is for individual student needs. All responses to questions should be based on the individual student need NOT information about the chapter.
- 40 grants will be awarded. The total amount of each grant will be equal to the cost of SLC Registration (\$125).

#### **Chapter Mini Grants**

Chapters may apply for the chapter mini grant. These grants are designed to assist chapters who may have unique circumstances which create an added financial burden on the chapter. For example, they may have a special needs student(s) who requires an additional chaperone be registered, or may have unique transportation situation creating additional cost for the chapter, etc. These grants are not designed for use of individual students. Those should be applied for in the Individual Mini Grant application.

- 10 grants will be awarded in the amount of \$100.00
- Link to application form: Chapter Mini Grant Application

#### ICDC Eligibility

Competitors must make a minimum of competency level to move on to ICDC. 65% in each component of the event

- Top 8 per event advance in the following events:
  - Principles events
  - o Individual Series Events
  - o Team Decision Making Events
- Top 7 per event advance in the following events:
  - o Operations Research
  - Project Management Events
  - Entrepreneurship Events
  - Integrated Marketing Campaigns
  - Professional Selling Events
- 1<sup>st</sup> place in VA Only Events will be invited to attend Ignite academy at ICDC

### ICDC SPECIAL PERMISSION SLOTS

#### Available Special Permission Spots:

- Voting Delegate these slots are filled by current and incoming state officer teams
- <u>Thrive Academy</u> these are for chapters earning slots through DECA Inc. campaigns.
- <u>Ignite Academy</u> recommended for first and second year DECA members.
- <u>Elevate Academy</u> recommended for upcoming chapter leaders and officers.
- <u>Aspire Academy</u> limited to graduating seniors.

#### **Special Permission Process:**

- Each chapter can request up to five special permission slots for ICDC.
- Primary Advisor will be notified of slots awarded by VA DECA office. Once notified of slots, it is the advisor's responsibility to notify the VA DECA Office of any un-used spots.
- Special Permission Slots will be awarded based on the following order:
  - VA Only 1st place winners
  - o SBE Exploring 1st place winner
  - Chapters who do not have competitors advancing from SLC to ICDC and/or have not earned Thrive slots (in other words - only ICDC participants would be special permission slots)
  - Chapters needing to fill 1 or 2 rooms (housing should be completed in registration to determine need in this category)
  - o All other requests

#### Timeline of Slots Released:

- Applications taken 3/5 3/7
- 1st Round of Slots go to chapters 3/8 (based on above criteria)
- Chapter must confirm 1st round slots by 3/9
- o 2nd Round of Slots go to chapters 3/10
- o Chapter must confirm 2nd round slots by 3/13

#### Step-By-Step Registration Site Instructions

#### https://www.decaregistration.com/VA/Main.asp

The registration window is Jan 6 – Jan 25, 2023.

1. Log In – Your log in is your Chapter ID# and password that you set. Ryan can help you with password if you have forgotten it – email <u>stateadvisor@vadeca.org</u>

Each chapter has one log in.

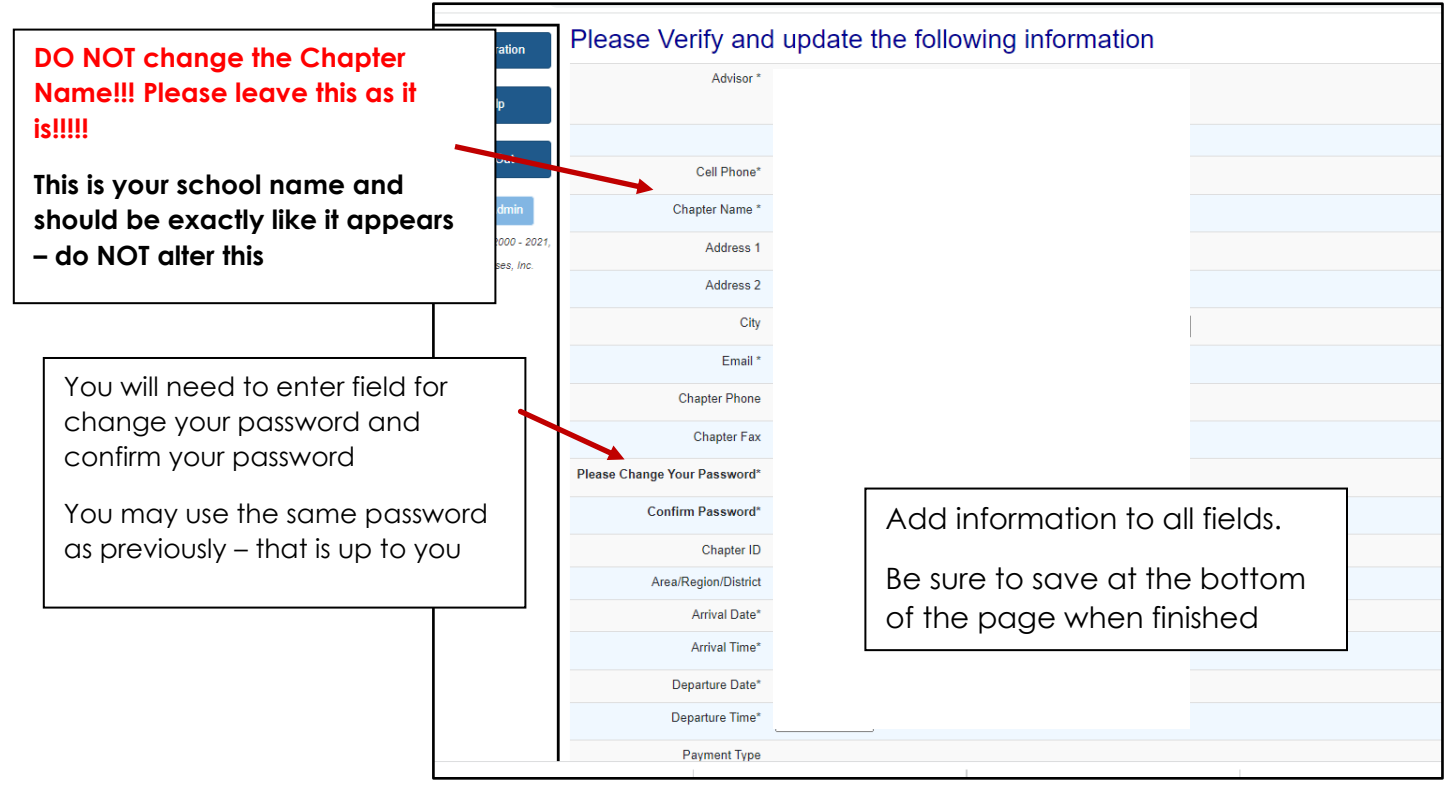

- 2. Add Conference participants
  - **a.** Notice the primary advisor has already been added.

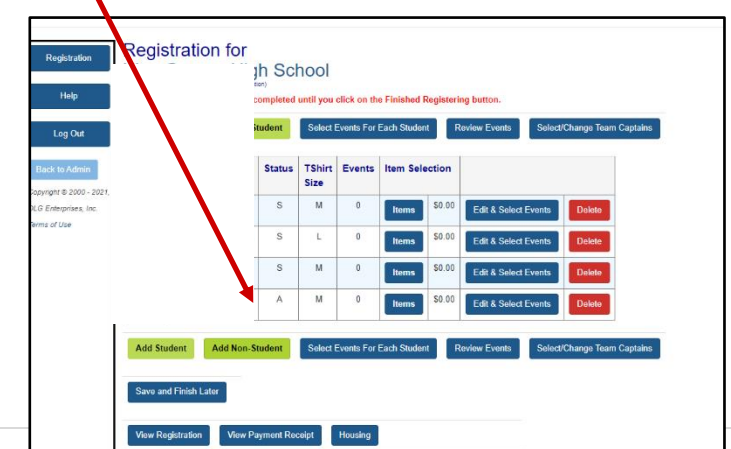

**b.** ADD Students and Advisors - Select student to add to your registration from the membership list (see figure). Be sure to select t-shirt size and participant type. VA DECA WILL DO ITS VERY BEST TO HONOR YOUR T-SHIRT SIZE REQUEST BUT CANNOT GUARANTEE EXACT SIZES

| Registration            | Please complet                                                                                                    | Please complete the appropriate information for all Participants listed below.                                                                                                    |              |          |             |                                               |          |  |  |
|-------------------------|----------------------------------------------------------------------------------------------------|----------------------------------------------------------------------------------------------------|--------------|----------|-------------|-----------------------------------------------|----------|--|--|
| Help                    | NOTE: If you do not cha                                                                                              | NOTE: The session will time out after 20 minutes. Please be sure to Save the Participants being registered by clicking on the Save button. If you need mon<br>NOTE: If you do not change the default Participant Type from "Select" to another selection, your selections will NOT be saved for that Participant. |              |          |             |                                               |          |  |  |
| Log Out                 | Select All Selects all members (NOTE: Any previous selections will be overwritten)  * NOTE: All fields are required. |                                                                                                    |              |          |             |                                               |          |  |  |
| Deal to Adams           | Name                                                                                                    | # of Years<br>in DECA                                                                                                    | T-Shirt Size | Gender   | Grade       | Participant Type                              |          |  |  |
| Copyright © 2000 - 2021 |                                                                                                    | 1                                                                                                    | M ~          | Female 🗸 | Sophomore 🗸 | Select V<br>Select                            |          |  |  |
| DLG Enterprises, Inc.   |                                                                                                    | 2                                                                                                    | L            | Female 🗸 | Sophomore V | Current State Officer<br>Student Registration |          |  |  |
| remis or ose            |                                                                                                    | 1                                                                                                    | XL V         | Female V | Sophomore V | Select V                                      |          |  |  |
|                         |                                                                                                    | 1                                                                                                    | M ~          | Female V | Junior 🗸    | Select V                                      | <b>\</b> |  |  |
|                         |                                                                                                    | 1                                                                                                    | M ~          | Female V | Junior V    | Select V                                      |          |  |  |
|                         |                                                                                                    | 1                                                                                                    | ×            | Maie     | Junior      | Select V                                      |          |  |  |

Once you have added all your students – scroll to the bottom and **click SAVE** 

NOTE: Current State Officer – ONLY 2022-23 state officers should select this option

- c. ADD Non-Student Participants
- $\textbf{d.} \ \ \mathsf{Add} \ \mathsf{your} \ \mathsf{add} \mathsf{itional} \ \mathsf{advisors}$
- e. And chaperones
- 3. Adding Items to student registration
  - **a.** Select Items for participants that wish to add the following items:
    - i. Saturday Evening Meal the ENTIRE chapter must select this item if you want to purchase the Saturday dinner. You CANNOT purchase for only some members of your chapter.
    - ii. Donation to VA DECA Foundation
    - iii. Alumni Dues this will be for 2023-24. This is a discounted rate of \$10.00. It includes a t-shirt. Alumni members will be added to your roster next year. THIS IS A BENEFIT YOU CAN OFFER YOUR SENIOR MEMBERS

| Registration                           |                                |                            |   |                            |  |  |
|----------------------------------------|--------------------------------|----------------------------|---|----------------------------|--|--|
|                                        | Description                    | Description Price Quantity |   | Check the items you wish   |  |  |
| Help                                   | ltem                           |                            |   |                            |  |  |
| Log Out<br>Back to Admin               | Additional Conference T-shirt  | \$15.00                    | 0 | to add for the student.    |  |  |
|                                        | Alumni Dues for 2022-23        | \$10.00                    |   | These will be added to     |  |  |
|                                        | Donation to VA DECA Foundation | \$1.00                     |   |                            |  |  |
| Copyright © 2000 - 2021,               | Donation to VA DECA Foundation | \$5.00                     |   | your chapter invoice.      |  |  |
| DLG Enterprises, Inc.<br>Terms of Lise | Donation to VA DECA Foundation | \$10.00                    |   | De aure te eliek SAV/E fer |  |  |
|                                        | Saturday Evening Meal          | \$35.00                    |   | Be sure to click SAVE for  |  |  |
|                                        | Save                           |                            |   | each student               |  |  |
| ECA State Conference (                 | Online Registration            |                            |   |                            |  |  |
|                                        |                                |                            |   |                            |  |  |

4. Edit & Select Events for each participant.

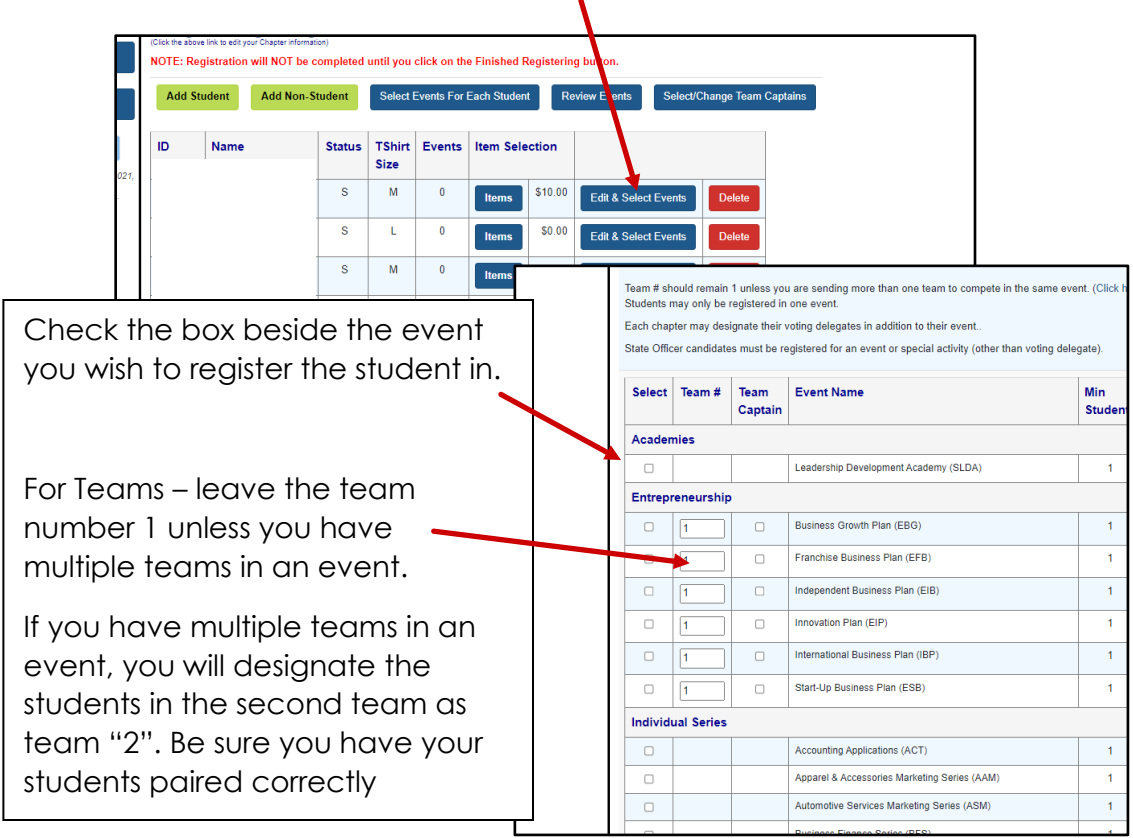

**a.** For all team events you must designate one member of the team as the **Team Captain**. This is being asked in the unlikely event that we must pivot to a virtual conference.

| Entrep | reneurship |   |                                 |   |   |   |
|--------|------------|---|---------------------------------|---|---|---|
|        | 1          |   | Business Growth Plan (EBG)      | 1 | 3 | 2 |
|        | 1          |   | Franchise Business Plan (EFB)   | 1 | 3 | 2 |
|        | 1          |   | Independent Business Plan (EIB) | 1 | 3 | 2 |
|        |            | _ |                                 |   |   |   |

**b.** Go through the Edit & Select Event process for all students

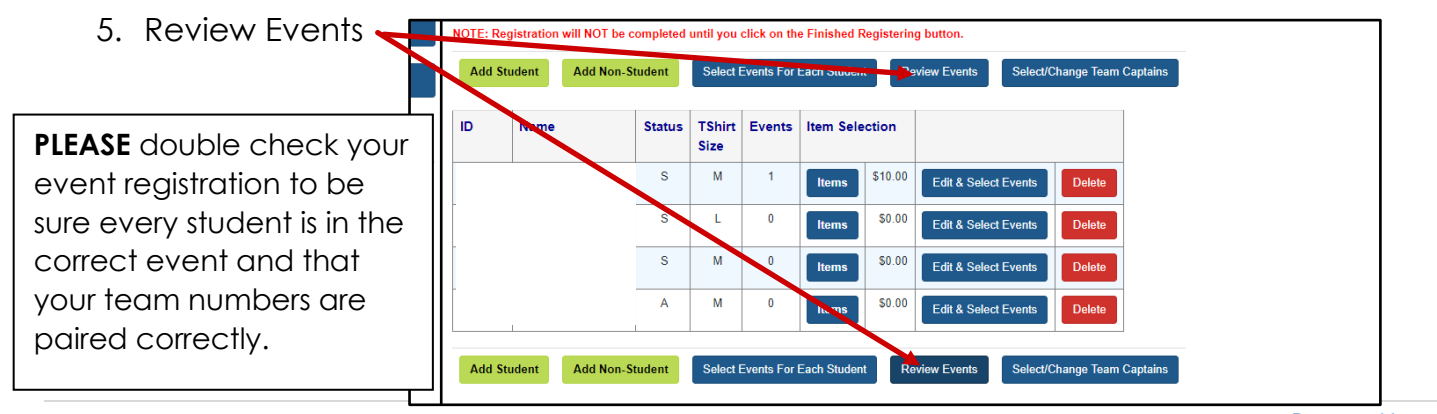

#### 6. Housing

All chapters must complete the housing.

| Click Housir          | ng<br>n decareg<br>Add Stu                 | gistration.com/<br>ident Add N                                  | va/Regiviunt | asp<br>Select I | Events For I                           | Each Student R | eview Events Select  | Change Team Captains |
|-----------------------|--------------------------------------------|-----------------------------------------------------------------|--------------|-----------------|----------------------------------------|----------------|----------------------|----------------------|
| Back to Admin         |                                            |                                                                 | tatus        | TShirt<br>Size  | Events                                 | Item Selection |                      |                      |
| DLG Enterprises, Inc. |                                            |                                                                 | s            | М               | 1                                      | Items \$10.00  | Edit & Select Events | Delete               |
| erms of Use           |                                            |                                                                 | s            | L               | 0                                      | Items \$0.00   | Edit & Select Events | Delete               |
|                       |                                            |                                                                 |              | М               | 0                                      | Items \$0.00   | Edit & Select Events | Delete               |
|                       | 2040001                                    | Strauss, Dee                                                    | A            | м               | 0                                      | Items \$0.00   | Edit & Select Events | Delete               |
|                       | Add Stu<br>Save an<br>View Re<br>Balance E | dent Add N<br>d Finish Later<br>gistration Vie<br>Due: \$410.00 | on-Student   | Sei ct l        | Events For I<br>Housing<br>You MUST co | Each Student R | eview Events Select/ | Change Team Captains |

b. Click Select for the hotel **your chapter was assigned** 

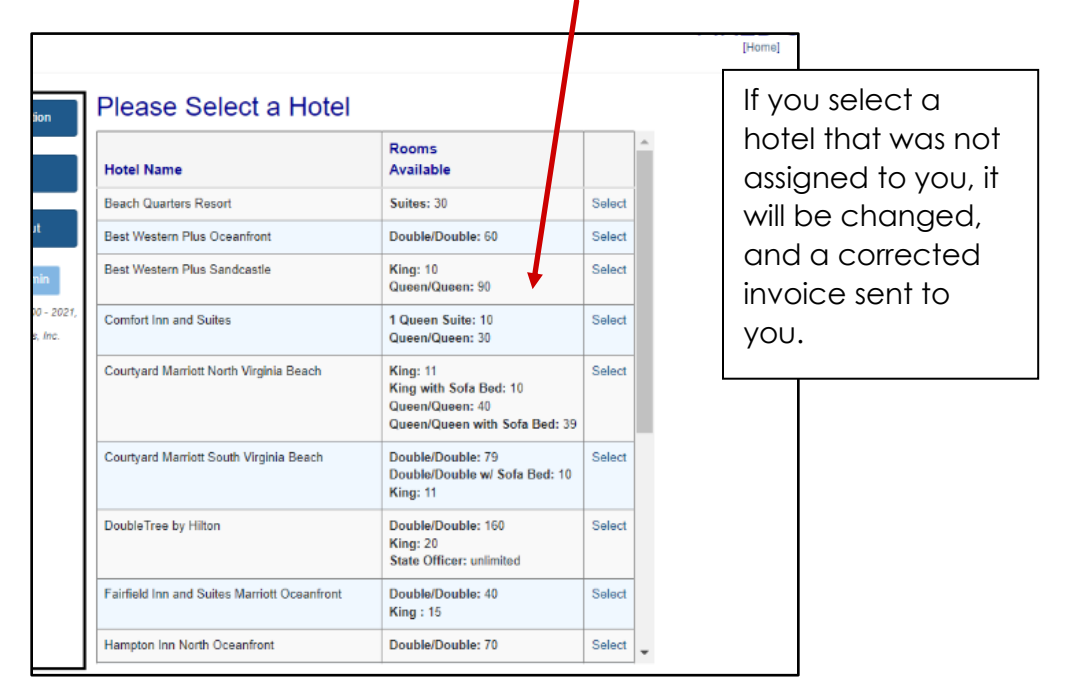

#### c. Place participants in rooms

| Select Room #: 1 Add To Room | ~                 |        | From the drop-down menu, select th   |
|------------------------------|-------------------|--------|--------------------------------------|
| Select Name                  |                   | Gender | type of room                         |
|                              | gistration )      | F      | The second drop down menu is the     |
|                              | dent Registration | F      | room number (please start with 1)    |
|                              | t Registration)   | M      | Check which people you want in the   |
|                              | jistration)       | NGS    | room                                 |
| Add from another c           | hapter            |        | Click Green ADD to Room button       |
| Housing Invoic               | e Detail          |        |                                      |
| CHAPTER INFORM               |                   |        | Continue this process until all your |

d. Review and Submit.

#### You can share rooms with other schools. You will be invoiced for your student's portion of the room.

#### If you are sharing rooms (advisors, chaperones, or students) with those from another chapter:

- The first advisor to submit their registration will activate the room by putting their name(s) in the assigned room. That first advisor will want to wait to submit housing until those sharing the room have been added.
- The chapter you are sharing with must have submitted their registration (leaving the person sharing rooms NOT in a room)
- You will use the ADD From Another Chapter button to add their names to the existing room
- Once the room is full both advisors can submit registration.

IF you need help adding students from another chapter to your housing, please reach out to Ryan.

7. Once you get your housing invoice > Go back to Registration to finish.

#### To Finish Registration:

| Add Student       Add Non-Student       Select Events For Each Student       Review Events       Select/Change Team Captains         Save and Finish Later <ul> <li>Registration</li> <li>View Payment Receipt</li> <li>Housing</li> <li>Housing Deto</li> <li>Click Ince</li> <li>to view your invoice</li> </ul> <ul> <li>Once you have cone verything is compliance of the above statement(s)</li> <li>Click Finish Registration</li> <li>Click Finish Registration</li> </ul> <ul> <li>Click Finish Registration</li> <li>Click Finish Registration</li> <li>Click Finish Registration</li> </ul> <ul> <li>Click Finish Registration</li> <li>Click Finish Registration</li> <li>Click Finish Registration</li> <li>Click Finish Registration</li> </ul> |                                                                                             |
|----------------------------------------------------------------------------------------------------|---------------------------------------------------------------------------------------------|
| Balance Due: \$410.00  • Your housing reservation has been submitted • Click rever to view your invoice  f  f  f  f  f  f  f  f  f  f  f  f  f                                                                                                    | ms available to you<br>jistration Detail<br>using Detail                                    |
|                                                                                                    | have confirmed that<br>is complete and<br>CHECK the agree to<br>ommitment<br>n Registration |

All conference registration and lodging should be mailed to:

#### Payments:

All Payments should be remitted to: Treasurer of Virginia Tech with DECA noted in the memo line

AND Mailed to: VCE-DECA 115 Hutcheson Hall (0908) 250 Drillfield Drive Blacksburg, VA 24061

#### Notes about Registration:

- You may make any changes you need to your registration up until it closes at 11:59PM on Jan. 25, 2023
- Please be sure to review and confirm all students are in the correct events and that your teams are correctly identified
- Once registration closes all payments are due. Only partial refunds are available at that time.
- Requests for partial refunds may be made to Ryan Witzig until Feb. 8. A partial refund for students is \$40.00.
- After Feb. 8 all registration is final, and no refunds will be granted
- Written event competitors that fail to submit the written paper, will be moved to a leadership academy slot.

#### Step-By-Step Testing Instructions

**<u>Proctor Site</u>** to obtain testing tickets: <u>https://answerwrite.com/Proctor/Login.aspx</u>

Proctor Site will be open beginning Feb. 9, 2023. Each chapter shares ONE proctor log in. The proctor name is the name of your school.

**Your User Name** is the same as you used for DLC testing with a 1 added in front.

For Example: If your DLC username was: HighSchool your SLC testing user name will be: 1HighSchool

Your password: decastate

**NOTE:** Proctor names are listed as the school name – all proctors from the school use the same proctor log in. **PLEASE DO NOT CHANGE THE PROCTOR NAME – IT SHOULD REMAIN AS THE NAME OF THE SCHOOL** 

DO NOT DISTRIBUTE ENTIRE DOUCMENT TO ALL STUDENTS – EACH STUDENT MUST ONLY RECEIVE THEIR INDIVIDUAL LOGIN AND PASSWORD!

#### Student Testing: https://www.answerwrite.com/deca/va

Testing is open Feb. 13 - Feb. 17 7:00AM – 6:00PM ONLY. Recommendation: Plan to test Monday – Wednesday, leaving Thursday and Friday for makeup testing if needed.

You determine when students from your chapter will test with a proctor that is not their marketing teacher.

Testing Notes:

- 1. If a student's test submits, Ryan must do the test reset. Email or call for assistance
- 2. If a student simply makes an error logging in or cannot get into the test, the advisor should be able to reset the password. **TRY THIS FIRST!** Instructions are below for a simple password reset.

#### How to Reset a Password for a Student (If the test has not been started):

Passwords are only good for one attempt by students. If they need a reset, follow the instructions below.

- If you see a PW link next to the student name, you have the ability to reset their password
  - Click on the "PW" link located beside the Student's name
  - $_{\odot}$   $\,$  Write the new password on the back of the Student Testing Ticket

#### Step-By-Step Written Event Submission Site Instructions

Have your students give you a **PDF** version of their paper that is no larger than 11.9 MB (**and without a statement of assurances**). **PDF format is the only acceptable format to submit projects.** If they gave it to you in a Word doc – just click "file" "save as" and select "PDF" as the format you would like to save it in. You can also print the document and scan it as a PDF file.

1. Logon to: <u>http://judgespro.registermychapter.com/org/jpva-scdc/conf/scdc</u> and the following screen will show up.

2. Use your membership/registration login credentials. Once you have entered your Username and password you will click the blue "login" button

| Written Event submission s | TE |  |  |  |  |
|----------------------------|----|--|--|--|--|
| Login                      |    |  |  |  |  |
| User Name:                 |    |  |  |  |  |
| User Name:                 |    |  |  |  |  |
| Password:                  |    |  |  |  |  |
| Password:                  |    |  |  |  |  |
|                            |    |  |  |  |  |
| Login                      |    |  |  |  |  |
|                            |    |  |  |  |  |

3. Now that you are logged in, you can submit and view projects by clicking on the blue "Projects" button at the top left of the page.

| Written | Event    | SUB    | MISSION SITE |
|---------|----------|--------|--------------|
| Welcome | Projects | Logout |              |
| Welcome |          |        | ·            |

4. Click on the "Upload Files" button located on the right-hand side of the Student Project Name Project List

| Refresh Data             |          |                          |       |            |                              |           |
|--------------------------|----------|--------------------------|-------|------------|------------------------------|-----------|
|                          |          |                          |       |            |                              | Search:   |
| Event                    | 11 Team# | Students                 | Title | 1 Projects | l†                           | 11        |
| A Generic Event 1 (CIR1) |          | Ben Brown (1001001)      |       |            | Upload Files                 |           |
| A Generic Event 1 (CIR1) |          | Jack Green (1001002)     |       |            | Upload Files                 |           |
| A Generic Event 1 (CIR1) |          | Sally Smith (1001003)    |       |            | Upload Files                 |           |
| A Generic Event 1 (CIR1) |          | Bob Washington (1001004) |       |            | Upload Files                 |           |
| A Generic Event 2 (CIR2) |          | Ben Brown (1001001)      |       |            | Scenario viewing/file upload | is closed |
| A Generic Event 2 (CIR2) |          | Jack Green (1001002)     |       |            | Scenario viewing/file upload | is closed |

5. Click on the "Click Here to Upload a New File" button to upload a PDF file and follow the onscreen instructions (if applicable)

6. Attach the corresponding project. (Please use a PDF file, **without** a Statement of Assurance, no larger than 11.9 MB).

7. Click on the "Add" button

If you accidently attach the wrong project you can delete it by clicking on the red "Delete" button. If you submitted the project with the wrong attachment, you must notify **Ryan Witzig at stateadvisor@vadeca.org** 

8. Sign Projects - Once you click the red "Sign Projects" button on the previous screen, an abbreviated version of the Statement of Assurances will pop up. You will check the "I Agree" box. Click on the "Confirm" button.

| Project List                                      |                     |               |
|---------------------------------------------------|---------------------|---------------|
| Refresh Data                                      | Sign Projects       |               |
| Sign Projects                                     |                     | <br>ж         |
| This is a Statement Of Assurance from the I Agree | he Chapter Adviser. |               |
|                                                   |                     | Close Confirm |

Confirm that the projects submitted are in the correct events, and that there are no duplicates impacting your numbers. At this point you are done!

#### What is next?

- No changes can be made after Feb. 8, 2023
- To make changes prior to the deadline you must email Ryan Witzig